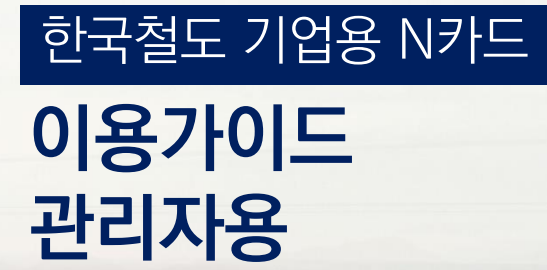

ALLANTER

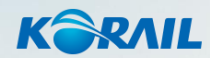

### V. 실적관리

- Ⅳ. N카드 등록
- Ⅲ. 임직원 등록
- II. N카드 구매
- I. 기업등록

### 목차

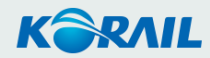

한국철도 기업용 N카드 이용가이드 관리자용

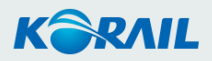

# I. 기업등록

**회원번호를 모를 경우 관리자 권한으로 확인이 가능합니다**. (이름(필수)과 생년월일 또는 전화번호 필요)

# 3. 임직원 등록을 위해 직원들의 코레일 맴버십(개인회원)을 확인해주세요.

사업자등록증, 법인등기부등본, 직원 20인 이상 증명서류(사업장 가입자명부, 원천징수 이행상황 신고서 등)

# 2. 기업등록을 위해 필요한 서류를 준비해주세요.

기업 등록(가입 시 개인회원 번호 입력) 후 관리자 권한을 부여 받게 됩니다.

기존 가입된 회원이시라면 회원번호(숫자10자리)를 준비해주세요.

# 1. 기업회원 등록(가입)을 위해 코레일 맴버십(개인회원)에 먼저 가입해주세요.

# 신청 전 미리 준비해주세요!

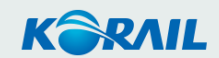

### | 기업등록

- 기업 회원가입
- 로그인
- 기업정보 관리
- Ⅱ. N카드 구매 Ⅲ. 임직원 등록 Ⅳ. N카드 등록

∨. 실적관리

# 기업등록 – 기업 회원등록

#### 기업 전용 홈페이지(Biz.letskorail.com) 방문 후 관리자는 PC(홈페이지)에서만 기업회원 등록(가입)이 가능합니다.

※ 임직원의 열차 예매는 앱(코레일톡), PC(홈페이지) 모두 가능합니다.

PC URL | https://biz.letskorail.com Mobile URL | https://mbiz.letskorail.com

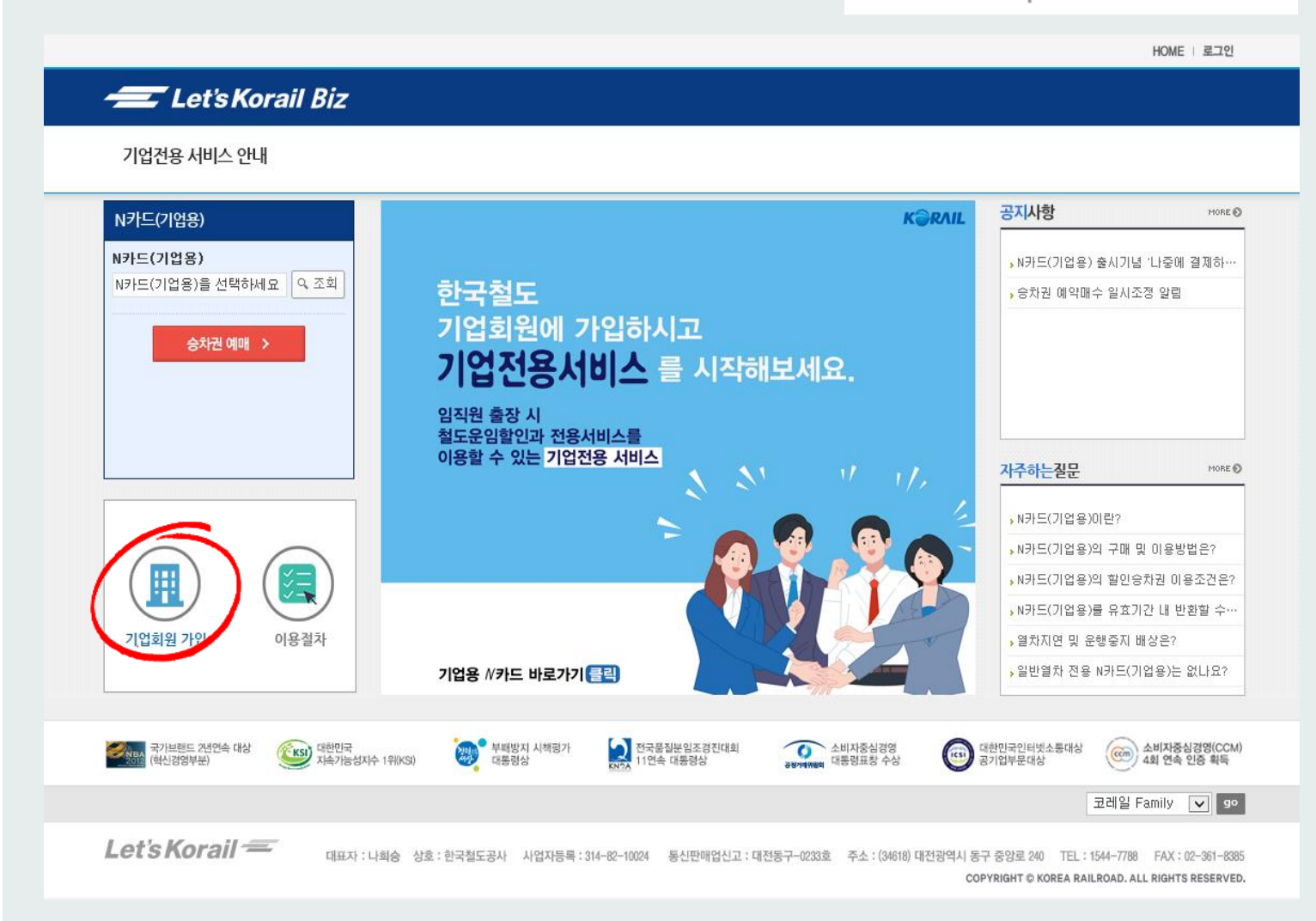

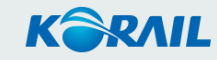

### | 기업등록

- 기업 회원가입
- 로그인
- 기업정보 관리

Ⅱ. N카드 구매
 Ⅲ. 임직원 등록
 Ⅳ. N카드 등록
 Ⅴ. 시적관리

∨. 실적관리

# 기업등록 – 기업 회원등록

기업전용 서비스는 기업 임직원 중 1인이 기업회원 등록(가입)을 해야 합니다. 기업회원 등록(가입신청)은 코레일 맴버십(개인회원)이 있어야 가능합니다.

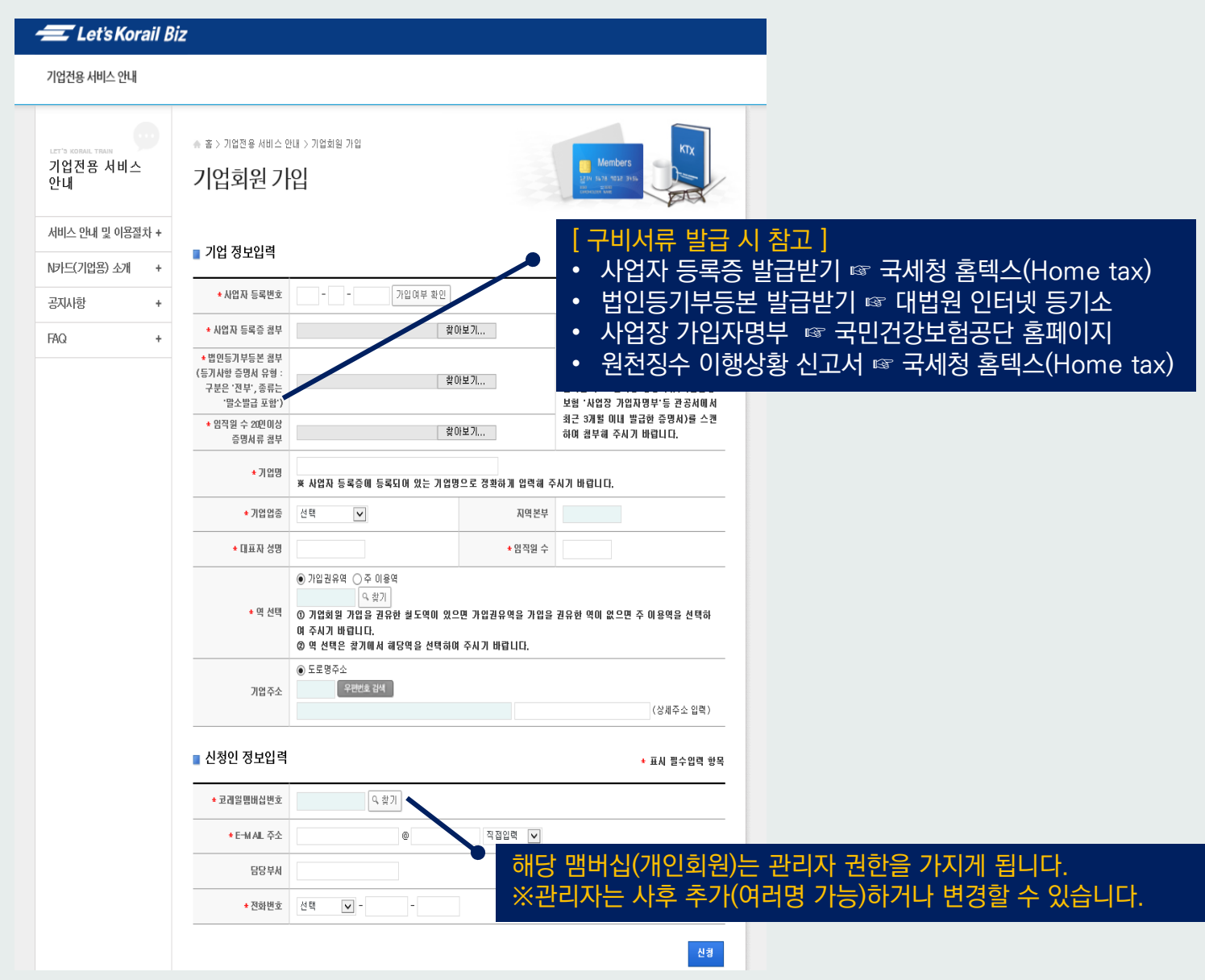

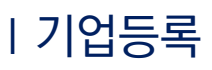

- 기업 회원가입
- 로그인
- 기업정보 관리

Ⅱ. N카드 구매
 Ⅲ. 임직원 등록
 Ⅳ. N카드 등록
 Ⅴ. 실적관리

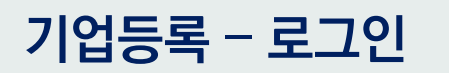

#### 기업회원 등록(가입) 승인이 완료되면 신청자 E-mail 로 결과가 발송 됩니다. 승인완료 후 로그인이 가능합니다.

HOME I 로그인

KORAIL

### 

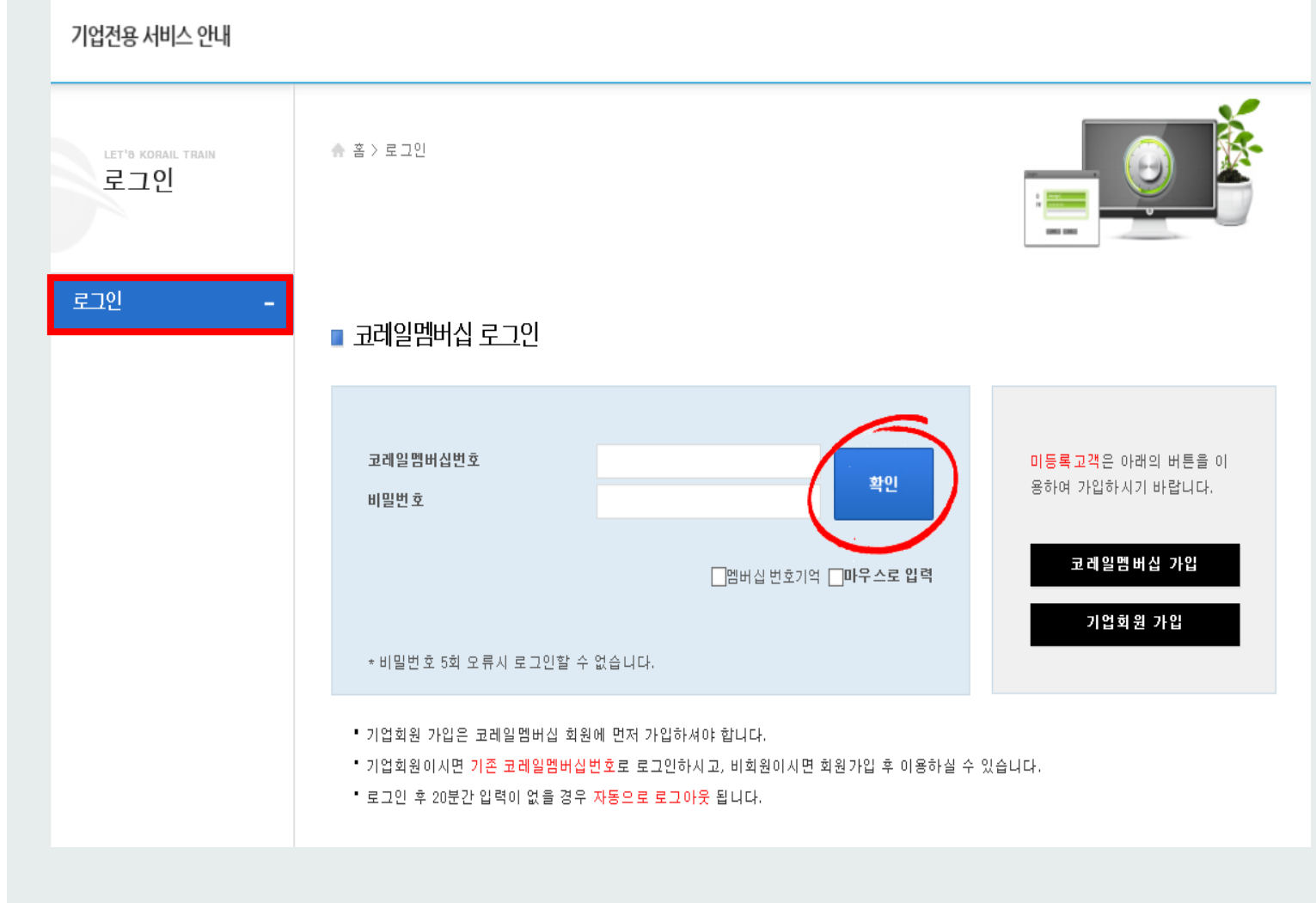

## 기업등록 – 기업정보 관리(정보수정)

### | 기업등록

- 기업 회원가입
- 로그인
- 기업정보 관리

ⅠⅠ. N카드 구매
 Ⅲ. 임직원 등록
 Ⅳ. N카드 등록
 Ⅴ. 실적관리

| 🗲 Let's Korail B                | liz                       |                                                                                     |            |              |
|---------------------------------|---------------------------|-------------------------------------------------------------------------------------|------------|--------------|
| 기업전용 서비스 안내                     | N카드(기업용) 승차권              | 기업회원 정보관리                                                                           |            |              |
| LET'S KORAIL TRAIN<br>기업회원 정보관리 | ☆ 홈 > 기업회원 정보관리<br>기업정보관i | > 기업정보관리<br><b>그</b>                                                                |            | KORAIL       |
| 임직원 관리 +                        | - 기어 저나이려                 |                                                                                     |            |              |
| N카드(기업용) 구매/관리+                 | ■ 기업 경모입력<br>             |                                                                                     |            | * 표시 필수입력 항목 |
| 기업정보관리 –                        | 사업자 등록번호                  | 987654321                                                                           | 신청상태       | 처리완료         |
| 기업회원탈퇴 +                        | 기업명                       | 기업전용코레일                                                                             |            |              |
|                                 | 기업업종                      | 사무/통신기기                                                                             | 지역본부       | 서울본부         |
|                                 | * 대표자 성명                  | 테스트                                                                                 | 임직원 수      | 50 명         |
|                                 | * 담당자명                    | 담당자                                                                                 | 담당부서명      | 테스트부서        |
|                                 | *전회번호                     | 01012345678                                                                         | ★ E-Mail주소 | aaa@aaa. aaa |
|                                 | 주이용역                      |                                                                                     | 가입권유역      | 용산           |
|                                 | 기업주소                      | <ul> <li>● 도로명주소</li> <li>04766</li> <li>우편번호 검색</li> <li>서울 성동구 서울숲길 17</li> </ul> | 테스트        | (상세주소 입력)    |

KORAIL

HOME | 코레일(관리자/기업전용코레일) 님 환영합니다. 로그아웃

# 기업등록 – 기업정보 관리(회원탈퇴)

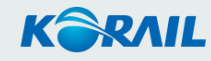

### | 기업등록

- 기업 회원가입
- 로그인
- 기업정보 관리

ⅠⅠ. N카드 구매
 Ⅲ. 임직원 등록
 Ⅳ. N카드 등록
 Ⅴ. 실적관리

|                                 | HOME   코레일(관리자/기업전용코레일) 님 환영합니다. 로그아                                                                                             |
|---------------------------------|----------------------------------------------------------------------------------------------------|
| 🗲 Let's Korail Bi               | z                                                                                                    |
| 기업전용 서비스 안내                     | N카드(기업용) 승차권 기업회원 정보관리                                                                                                    |
| LET'S KORAIL TRAIN<br>기업회원 정보관리 | ☆ š > 기업회원 정보관리<br>기업회원탈퇴                                                                                                    |
| 임직원 관리 +                        |                                                                                                    |
| N카드(기업용) 구매/관리 +                | ☆ 이 페이지에서 이용 가능한 서비스                                                                                                    |
| 기업정보관리 +                        | · 회원들회 현황<br>• 회원가입여부 및 본인확인                                                                                                    |
| 기업회원탈퇴 –                        | ■ 회원탈퇴   본인확인 조회 • 제공된 본인 확인방법으로 본인확인 절차가 불가능하신 경우 철도고객센터 1544-7788로 문의하여 주시기 바랍니다.                                              |
|                                 | 성명 멤버십 비밀번호                                                                                                    |
|                                 | 다시쓰기 확인                                                                                                    |
|                                 | • 홈페이지 비밀번호(8자리 이상)를 입력하여 주십시오. 단 홈페이지 비밀번호가 없으신 경우에는 현장발권 비밀번호(4자리)를 입력하여 주<br>시기 바랍니다.<br>(2014년 10월 21일부터는 홈페이지 비밀번호만 가능합니다.) |

# II. N카드 구매

한국철도 기업용 N카드 이용가이드 관리자용

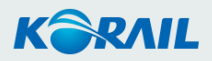

#### Ⅰ. 기업등록

### II N카드 구매

- N카드 구매하기
- 구매 내역 보기

Ⅲ. 임직원 등록Ⅳ. N카드 등록Ⅴ. 실적관리

# N카드 구매하기 – N카드(기업용) 구매

HOME | 코레일 (관리자/기업전용코레일) 남환영합니다. 로그아웃

| LET'S KORAIL TRAIN<br>기업회원 정보 | 관리    | * ≊>:<br>Nヲŀ       | 기업회원 정보관리 > N카드(<br><b>드(기업용)</b> 두                               | <sup>(기업용) 구매/?</sup><br>구매/관 | 관리<br><b>리</b> |            |    |    | K     | RAIL |  |  |  |
|-------------------------------|-------|--------------------|-------------------------------------------------------------------|-------------------------------|----------------|------------|----|----|-------|------|--|--|--|
| 임직원 관리                        | +     | • 하단의 길            | 하단의 각 N카드(기업용)의 번호를 클릭하시면 상세 정보 확인 및 사용자 추가, 반환하기가 가능합니다.         |                               |                |            |    |    |       |      |  |  |  |
| N카드(기업용) 구매,                  | '관리 - | ■ N <del>2</del> F | 드(기업용) 조회                                                         |                               |                |            |    |    |       |      |  |  |  |
| 기업정보관리                        | +     | 수비                 | ■ IVIVIE(0/)<br>스버 NJE(기억요)배종 그브 개피인도 조금인도 소바여 드차여 하스/미요/이미요 시전국권 |                               |                |            |    |    |       |      |  |  |  |
| 기업회원탈퇴                        | +     | 1                  | 87202-0604-10002-49                                               | 전구간                           | 2021-06-04     | 2022-06-03 | 서울 | 부산 | 0/180 | 실적조회 |  |  |  |
|                               |       | 2                  | 87203-0604-10001-37                                               | 특정구간                          | 2021-06-04     | 2022-06-03 | 부산 | 울산 | 0/180 | 실적조회 |  |  |  |
|                               |       |                    |                                                                   |                               |                |            |    |    |       |      |  |  |  |

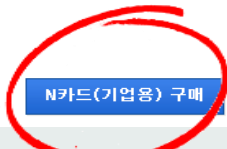

Ⅰ. 기업등록

#### II N카드 구매

- N카드 구매하기
- 구매 내역 보기

Ⅲ. 임직원 등록 Ⅳ. N카드 등록 Ⅴ. 실적관리

# N카드 구매하기 - N카드(기업용) 구매 「전 구간 이용형」 은 서울↔부산 구간이 자동 설정 됩니다.

HOME | 코레일(관리자/기업전용코레일) 남환영합니다. 로그아웃

| <del>  Let's Korail B</del>                                    | Biz                                                                                                    |
|----------------------------------------------------------------|----------------------------------------------------------------------------------------------------|
| 기업전용 서비스 안내                                                    | N카드(기업용) 승차권 기업회원 정보관리                                                                                                    |
| LET'S KORAIL TRAIN<br>기업회원 정보관리                                | ▲ 홈 > 기업회원 정보관리 > N카드(기업용) 구매/관리<br>N카드(기업용) 구매                                                                                                    |
| 임직원 관리 +                                                       |                                                                                                    |
| N카드(기업용) 구매/관리 -         기업정보관리       +         기업회원탈퇴       + | <ul> <li>연간 이용횟수 최소 180회 + α(기업 자율지정) 단위로 구매, 연회비는 이용 횟수 단위에 따라 산정됩니다.</li> <li>전 구간 이용형 : 연회비 753,500원 / 180회 기준 (KT× 최대운임 59,800 × 7% × 180회)</li> <li>특정 구간 이용형 : 연회비 지정한 구간에 따라 달라짐(기본 5개 구간 지정 가능)</li> <li>지정한 이용구간 중 최장 구간 기준운임의 7% × 180회</li> <li>지정구간 5개 초과시 추가 1개 구간 당 연회비 20% 활종</li> <li>N카드(기업용) 이용 유효기간은 1년입니다.</li> </ul> |
|                                                                | 구분 이전 구간 이용형 이특정 구간 이용형                                                                                                    |
|                                                                | 구간     출발역:     서울     ▲     도착역:     부산                                                                                                    |
|                                                                | 연간이용횟수 - 180 회 +                                                                                                    |
|                                                                | 이전 (사카드(기업용) 구매하기                                                                                                    |

Ⅰ. 기업등록

#### II N카드 구매

- N카드 구매하기
- 구매 내역 보기

Ⅲ. 임직원 등록Ⅳ. N카드 등록Ⅴ. 실적관리

## N카드 구매하기 - N카드(기업용) 구매 「특정 구간 이용형」은 이용구간(최대 5개)을 직접 입력해 주세요.

HOME | 코레일(관리자/기업전용코레일) 남환영합니다. 로그아웃

| <del> _</del> Let's Korail E                                   | iz                                                                                                    |  |
|----------------------------------------------------------------|----------------------------------------------------------------------------------------------------|--|
| 기업전용 서비스 안내                                                    | N카드(기업용) 승차권 기업회원 정보관리                                                                                                    |  |
| LET'S KORAIL TRAIN<br>기업회원 정보관리                                | * 홈 > 기업회원 정보관리 > N카드(기업용) 구매/관리<br>N카드(기업용) 구매                                                                                                    |  |
| 임직원 관리 +                                                       |                                                                                                    |  |
| N카드(기업용) 구매/관리 -         기업정보관리       +         기업회원탈퇴       + | <ul> <li>연간 이용횟수 최소 180회 + α(기업 자율지정) 단위로 구매, 연회비는 이용 횟수 단위에 따라 산정됩니다.</li> <li>전 구간 이용형 : 연회비 753,500원 / 180회 기준 (KT× 최대운임 59,800 × 7% × 180회)</li> <li>특정 구간 이용형 : 연회비 지정한 구간에 따라 달라짐(기본 5개 구간 지정 가능)<br/>지정한 이용구간 중 최장 구간 기준운임의 7% × 180회<br/>지정구간 5개 초과시 추가 1개 구간 당 연회비 20% 활증</li> <li>N카드(기업용) 이용 유효기간은 1년입니다.</li> </ul>                     |  |
|                                                                | 구분 ○전 구간 이용형 ● 특정 구간 이용형                                                                                                    |  |
|                                                                | 출발역:       Q       4       도착역:       Q       초기화         출발역:       Q       4       도착역:       Q       초기화         출발역:       Q       4       도착역:       Q       초기화         출발역:       Q       4       도착역:       Q       초기화         출발역:       Q       4       도착역:       Q       초기화         출발역:       Q       4       도착역:       Q       초기화 |  |
|                                                                | 연간이용횟수 - 180 회 +                                                                                                    |  |
|                                                                | 미전 (N카드(기업용) 구매하기)<br>·                                                                                                    |  |

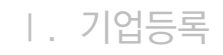

### II N카드 구매

- N카드 구매하기
- 구매 내역 보기

Ⅲ. 임직원 등록Ⅳ. N카드 등록Ⅴ. 실적관리

| 기업전용 서비스 안                               | -li N7i   | 드(기업                   | 용) 승차권                                             | 기업회원 정                              | 보관리           |                    |          |          |                                       |      |
|------------------------------------------|-----------|------------------------|----------------------------------------------------|-------------------------------------|---------------|--------------------|----------|----------|---------------------------------------|------|
|                                          |           |                        |                                                    |                                     |               |                    |          |          |                                       |      |
| <sup>LET'S KORAIL TRAIN</sup><br>기업회원 정보 | 관리 N      | 홈 > 기위<br>  <b>키ㅏ드</b> | <sup>법회원 정보관리 &gt; N카드()</sup><br>드 <b>(기업용) 구</b> | <sup>기업용) 구매/:</sup><br><b>각매/관</b> | <sup>관리</sup> |                    | é        |          | K                                     | RAIL |
| 임직원 관리                                   | +<br>• öł | 단의 각 N                 | I카드(기업용)의 번호를 클                                    | 클릭하시면 상세                            | 정보 확인 및 기     | 사용자 추가, 반종         | 환하기가 가능합 | 합니다.     |                                       |      |
| N카드(기업용) 구매                              | /관리 –     | N∋⊦⊏                   | (기업용) 조회                                           |                                     |               |                    |          |          |                                       |      |
| 기업정보관리                                   | +         | <u>~</u> н             | M카드(기억용)배효                                         | 그브                                  | 개시인지          | 조근인지               | 추비여      | ᄃ차여      | 회수(내용/미내용)                            | 지저지  |
| 기업회원탈퇴                                   | +         | 1                      | 87202-0604-10002-49                                | 전구간                                 | 2021-06-04    | 중포글자<br>2022-06-03 | 서울       | 보역 역     | · · · · · · · · · · · · · · · · · · · | 실적조  |
|                                          |           | 2                      | 87203-0604-10001-37                                | 특정구간                                | 2021-06-04    | 2022-06-03         | ·<br>부산  | 울산       | 0/180                                 | 실적조  |
|                                          |           | ノ                      |                                                    |                                     |               |                    |          | <u> </u> | ļļ                                    |      |
|                                          |           |                        |                                                    |                                     |               |                    |          |          |                                       |      |
|                                          |           | 151                    |                                                    |                                     |               |                    |          |          |                                       |      |
|                                          |           | 14.                    |                                                    |                                     |               |                    |          |          |                                       |      |
| 구매한 N카드                                  | E가 표출됩L   |                        |                                                    |                                     |               |                    |          |          |                                       |      |
| 구매한 N카드                                  | E가 표출됩L   |                        |                                                    |                                     |               |                    |          |          |                                       |      |
| 구매한 N카드                                  | E가 표출됩L   |                        |                                                    |                                     |               |                    |          |          |                                       |      |
| 구매한 N카드                                  | 드가 표출됩니   |                        |                                                    | ,                                   |               |                    |          |          |                                       |      |

# N카드 구매내역 보기

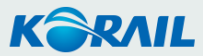

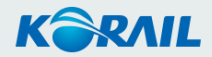

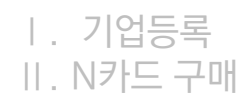

- 임직원 개별등록
- 임직원 일괄등록
- 관리자 추가/변경
- Ⅳ. N카드 등록 ∨. 실적관리

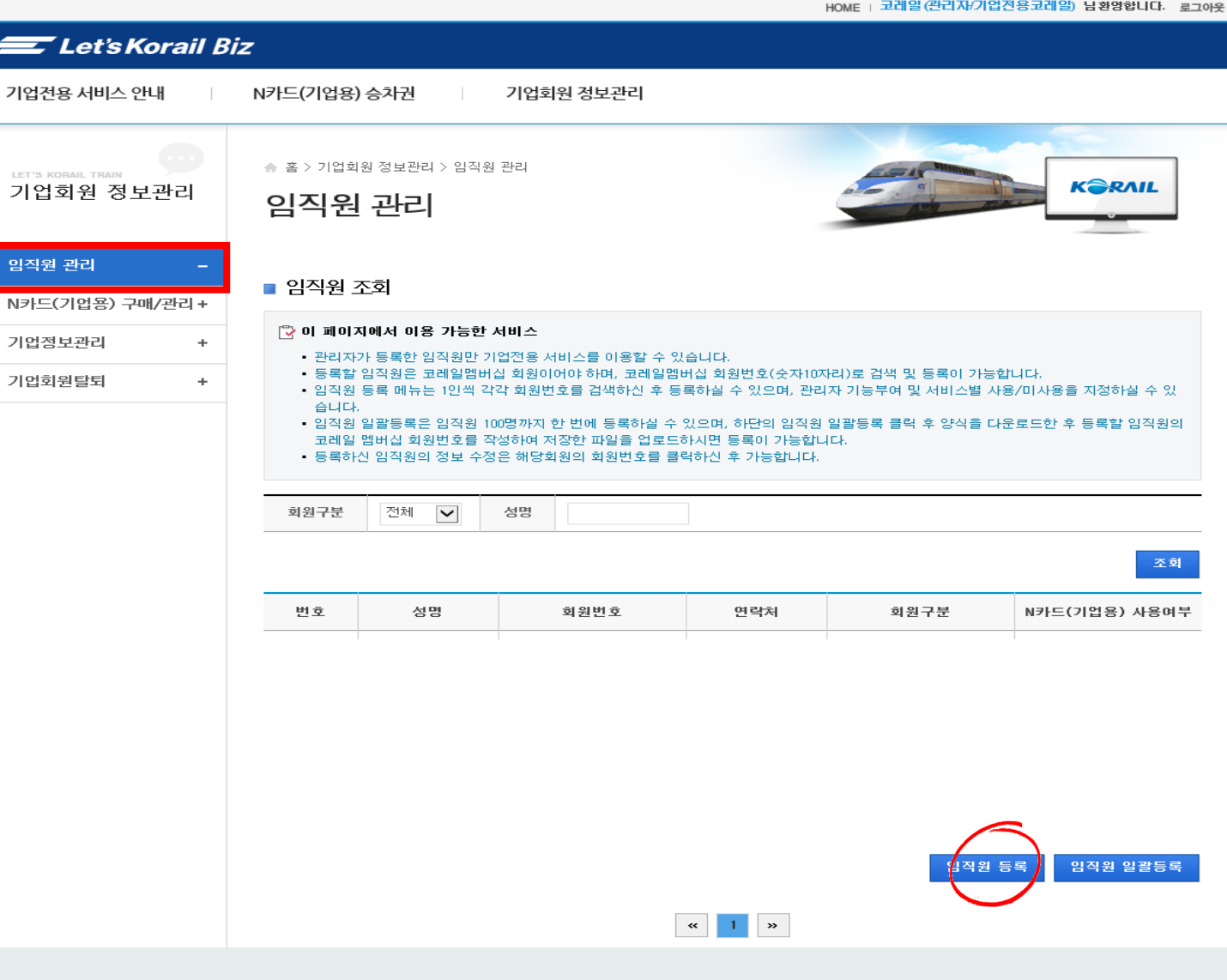

### 임직원 등록 - 개별등록

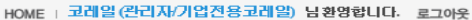

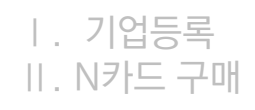

- 임직원 개별등록
- 임직원 일괄등록
- 관리자 추가/변경
- Ⅳ. N카드 등록 Ⅴ. 실적관리

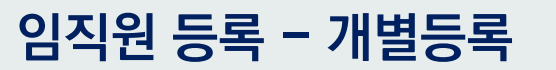

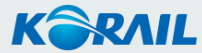

HOME | 코레일 (관리자/기업전용코레일) 남환영합니다. 로그아웃

| <del></del> Let's Korail B      | iz                                                                                                    |
|---------------------------------|----------------------------------------------------------------------------------------------------|
| 기업전용 서비스 안내                     | N카드(기업용) 승차권 기업회원 정보관리                                                                                                    |
| LET'S KOMAIL TRAIN<br>기업회원 정보관리 | ★ 홈 > 기업회원 정보관리 > 임직원 관리 임직원 관리                                                                                                    |
| 임직원 관리 -                        | = 이지의 조회                                                                                                    |
| N카드(기업용) 구매/관리 +                |                                                                                                    |
| 기업정보관리 +                        | <ul> <li>· 관리자가 등록한 임직원만 기업전용 서비스를 이용할 수 있습니다.</li> </ul>                                                                                                    |
| 기업회원탈퇴 +                        | • 등록할 임직원은 코레일멤버십 회원이어야 하며, 코레일멤버십 회원번호(숫자10자리)로 검색 및 등록이 가능합니다.<br>• 임직원 등록 메뉴는 1인씩 각각 회원번호를 검색하신 후 등록하실 수 있으며, 관리자 기능부며 및 서비스별 사용/미사용을 지정하실 수 있                                                                                                    |
| 회원번호<br>※ (TIP)                 | अवश्व सेवे - internet Explorer       -          Image: Internet Explorer       -          Image: Internet Explorer       -          Image: Internet Explorer       -          Image: Internet Explorer       -          Image: Internet Explorer       -          Image: Internet Explorer       Image: Internet Explorer       Image: Internet Explorer         Image: Internet Explorer       Image: Internet Explorer       Image: Internet Explorer         Image: Internet Explorer       Image: Internet Explorer       Image: Internet Explorer         Image: Internet Explorer       Image: Internet Explorer       Image: Internet Explorer         Image: Internet Explorer       Image: Internet Explorer       Image: Internet Explorer         Image: Internet Explorer       Image: Internet Explorer       Image: Internet Explorer         Image: Internet Explorer       Image: Internet Explorer       Image: Internet Explorer         Image: Internet Explorer       Image: Internet Explorer       Image: Internet Explorer         Image: Internet Explorer       Image: Internet Explorer       Image: Internet Explorer         Image: Internet Explorer       Image: Internet Explorer       Image: Internet Explorer         Image: Internet Explorer       Image: Internet Explorer </td |
|                                 | « <b>1</b> »                                                                                                    |
|                                 |                                                                                                    |

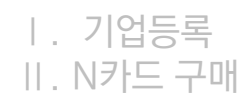

- 임직원 개별등록
- 임직원 일괄등록
- 관리자 추가/변경

Ⅳ. N카드 등록 Ⅴ. 실적관리

### 임직원 등록 - 개별등록

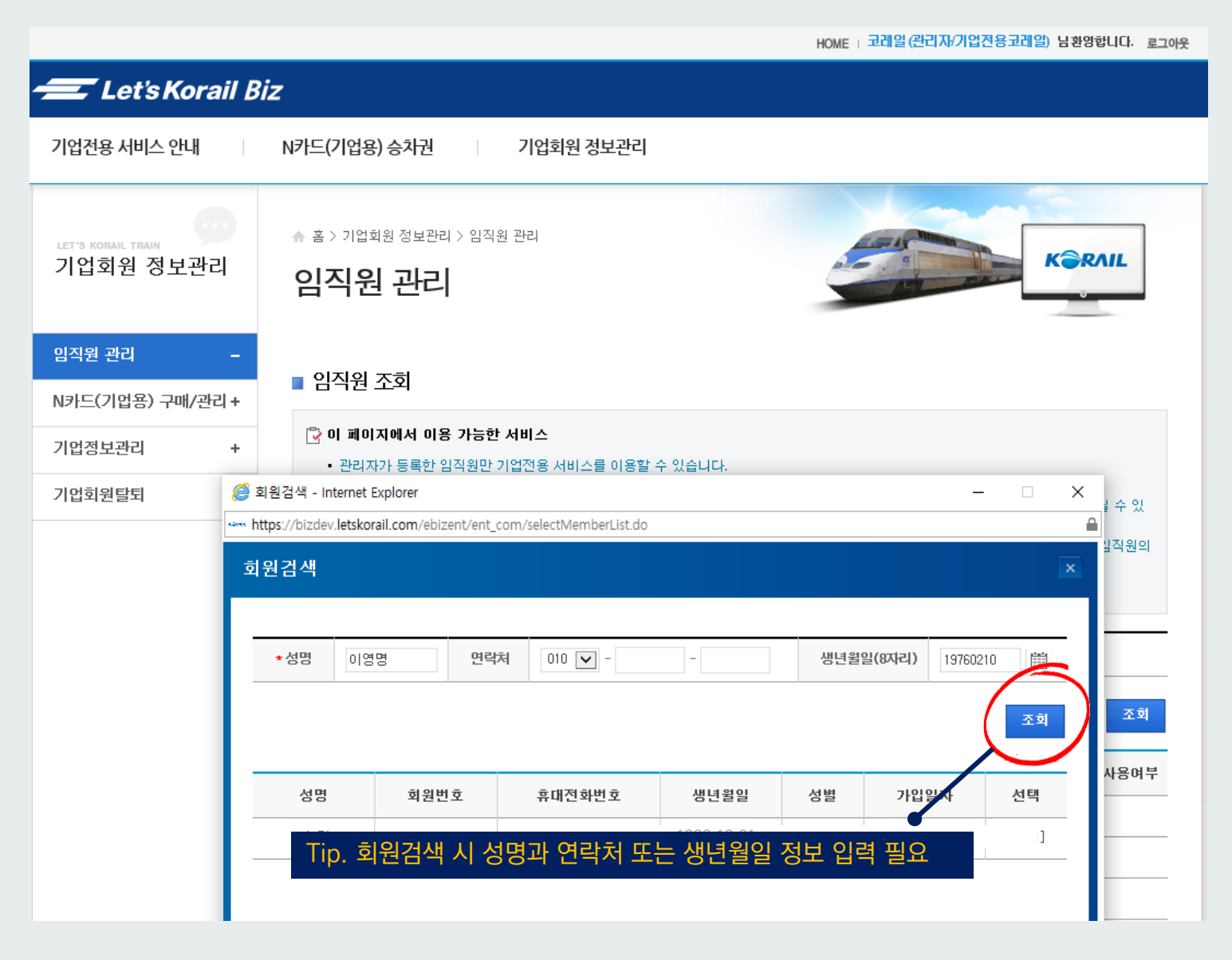

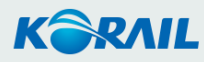

1. 기업등록 II. N카드 구매

#### Ⅲ. 임직원 등록

- 임직원 개별등록
- 임직원 일괄등록
- 관리자 추가/변경

Ⅳ. N카드 등록 ∨. 실적관리

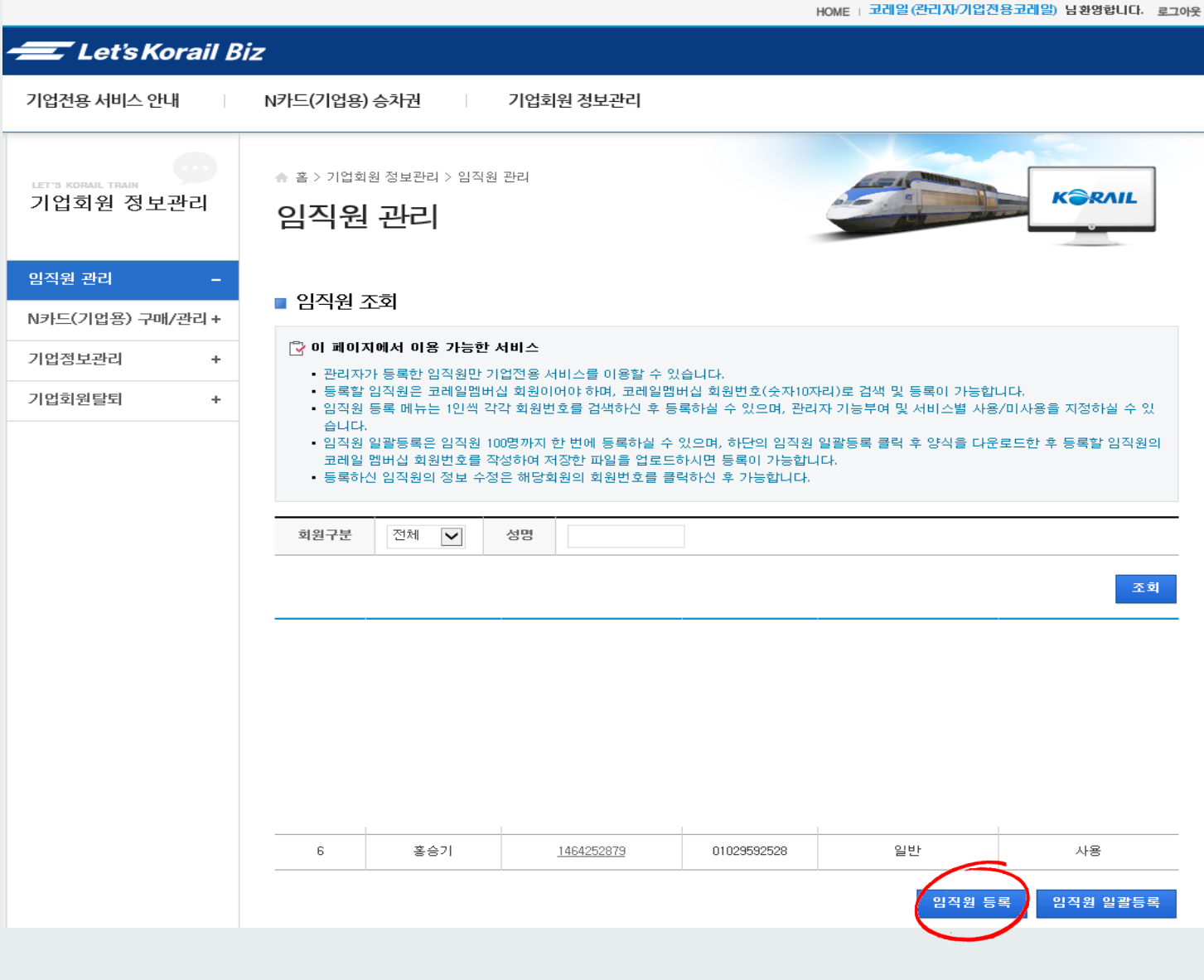

### 임직원 등록 - 일괄등록

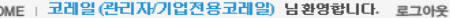

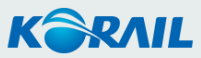

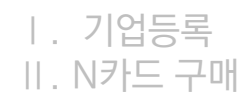

- 임직원 개별등록
- 임직원 일괄등록
- 관리자 추가/변경

Ⅳ. N카드 등록 Ⅴ. 실적관리

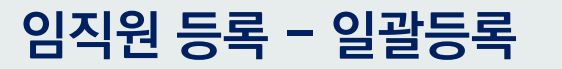

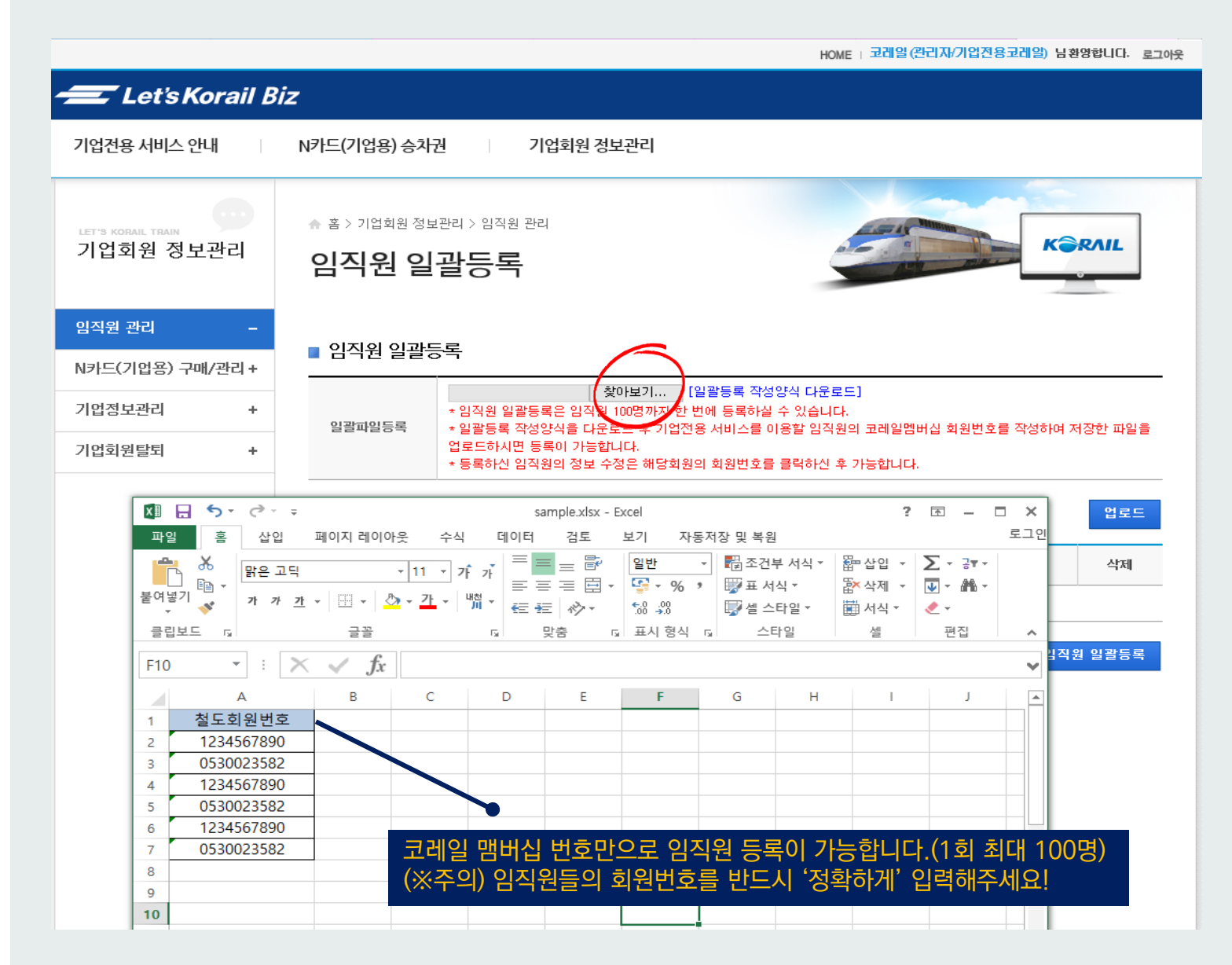

#### Ⅰ. 기업등록 Ⅱ. N카드 구매

### Ⅲ. 임직원 등록

- 임직원 개별등록
- 임직원 일괄등록
- 관리자 추가/변경
- Ⅳ. N카드 등록 Ⅴ. 실적관리

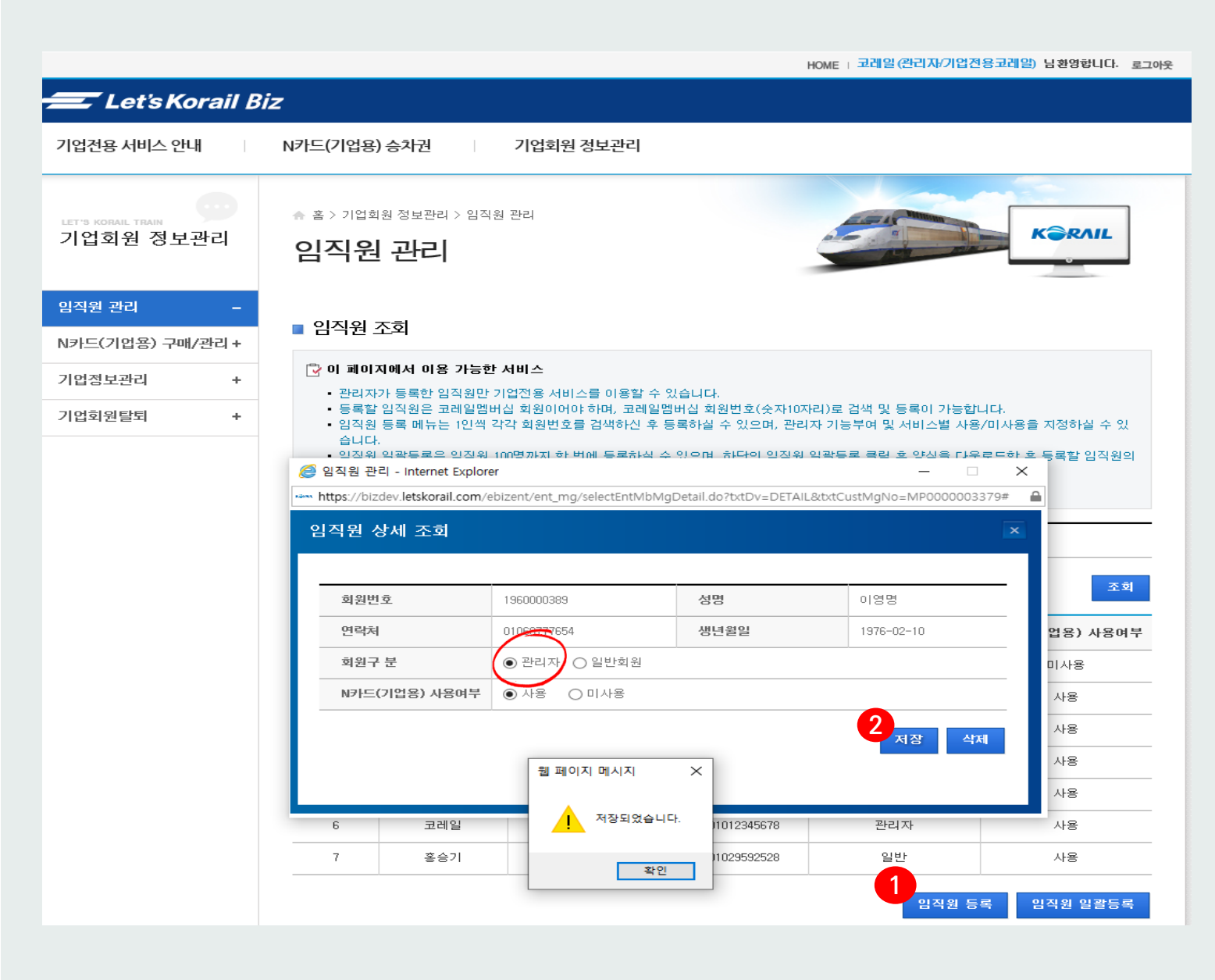

## 임직원 등록 - 관리자 추가/변경

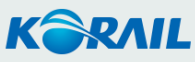

Ⅳ. N카드 등록

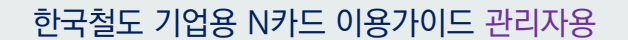

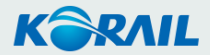

# N카드 등록- 사용자 등록

Ⅰ. 기업등록 Ⅱ. N카드 구매 Ⅲ. 임직원 등록

### Ⅳ. N카드 등록

• N카드 사용자 등록

∨. 실적관리

|                                | N카드(기                     | 업용) 승차권                      | 기업회원 정           | 영보관리          |            |          |      |            |      |
|--------------------------------|---------------------------|------------------------------|------------------|---------------|------------|----------|------|------------|------|
| LET'S KORAIL TRAIN<br>기업회원 정보관 | •••<br>±□<br>N <b>7</b> } | 기업회원 정보관리 > N카드(<br>드(기업용) 구 | 기업용) 구매/<br>객매/관 | <sup>관리</sup> |            |          |      | K          | RAIL |
| 임직원 관리                         | +           • 하단의 길       | N카드(기업용)의 번호를 클              | 력하시면 상세          | 정보확인및/        | 나용자 추가, 반  | 화하기가 가능함 | 합니다. |            |      |
| N카드(기업용) 구매/-                  | 관리 – N카                   | 드(기억요) 조히                    |                  |               |            |          |      |            |      |
| 기업정보관리                         | +                         |                              | 구부               | 개시인자          | 조근인자       | 초반여      | 도차여  | 회스(사용/미사용) | 신저조  |
| 기업회원탈퇴                         | + 1                       | 87202-0604-10002-49          | 전구간              | 2021-06-04    | 2022-06-03 | 서울       | 부산   | 0/180      | 실적조회 |
|                                | 2                         | <u>87203 0604-10001-37</u>   | 특정구간             | 2021-06-04    | 2022-06-03 | 부산       | 울산   | 0/180      | 실적조회 |
|                                |                           |                              |                  |               |            |          |      |            |      |
|                                | 구매하 N카드                   | 번호 클릭                        |                  |               |            |          |      |            |      |
| 드 조회화면에서                       |                           |                              |                  |               |            |          |      |            |      |
| 드 조회화면에서                       |                           |                              |                  |               |            |          |      |            |      |
| 드 조회화면에서                       |                           |                              |                  |               |            |          |      |            |      |
| 드 조회화면에서                       |                           |                              |                  |               |            |          |      |            |      |

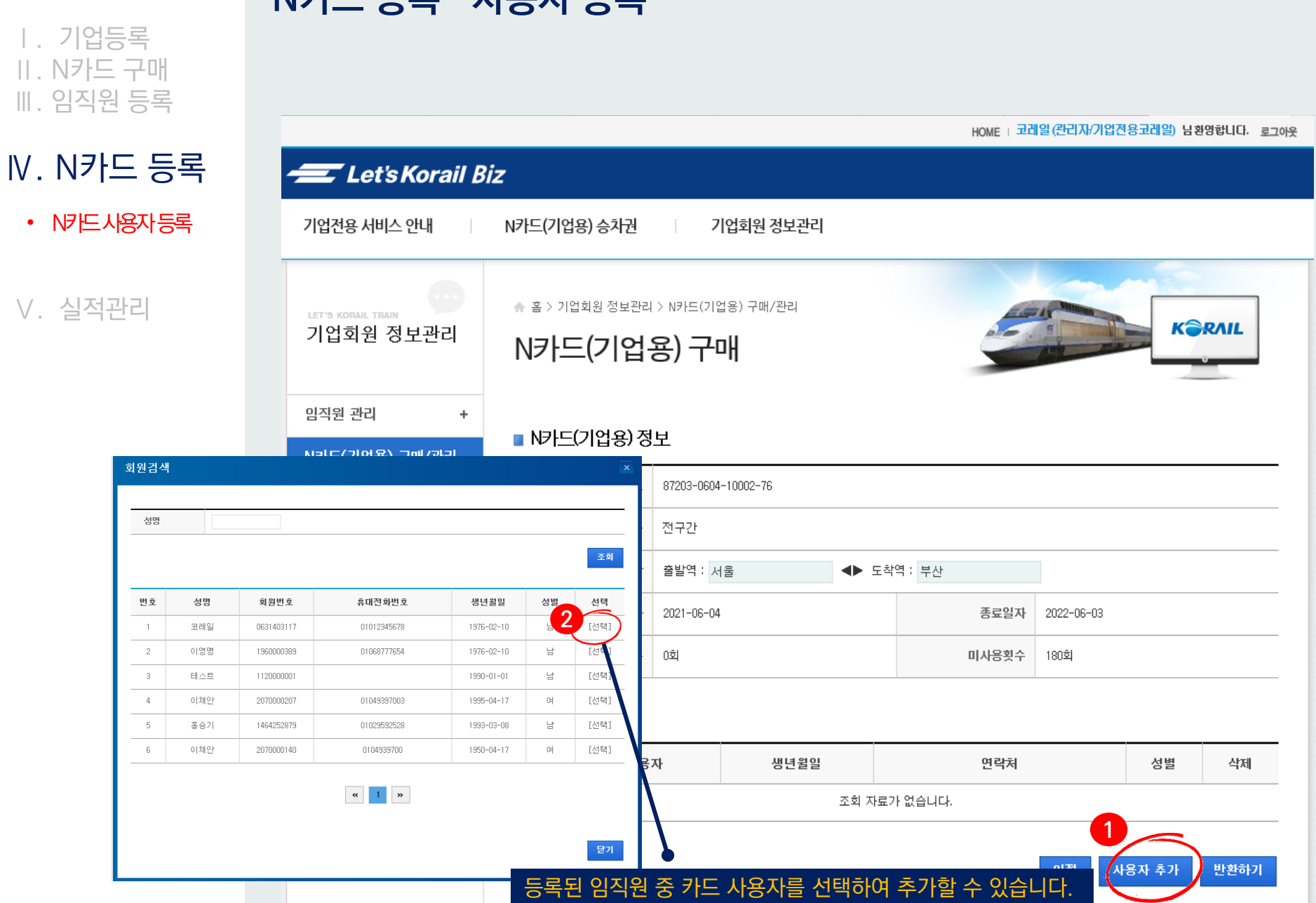

N카드 등록- 사용자 등록

Ⅰ. 기업등록 Ⅱ. N카드 구매 Ⅲ. 임직원 등록

### Ⅳ. N카드 등록

• N카드사용자등록

∨. 실적관리

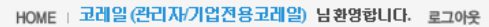

| <del> 🖅</del> Let's Korail B    | Siz                        |                                            |                          |             |            |            |
|---------------------------------|----------------------------|--------------------------------------------|--------------------------|-------------|------------|------------|
| 기업전용 서비스 안내                     | N카드(기업용                    | 용) 승차권 7                                   | 기업회원 정보관리                |             |            |            |
| LET'S KORAAL TRAIN<br>기업회원 정보관리 | ≜ ≊ > राध<br>N <b>रा</b> ट | <sup>회원정보관리 &gt; N카드(기)</sup><br>-(기업용) 구( | 업용) 구매/관리<br>미 <b>  </b> | 15          |            | KƏRAIL     |
| 임직원 관리 +<br>N카드(기업용) 구매/관리 –    | ■ N카드(                     | 기업용) 정보                                    |                          |             |            |            |
| 기업정보관리 +                        | N카드(                       | (기업용)번호 87203-0604                         | 4-10002-76               |             |            |            |
| 기업회원탈퇴 +                        |                            | 구분 전구간                                     | 전구간 등록된 사용자를 삭제할 수 있습니다. |             |            |            |
|                                 |                            | 구간 출발역 : 🙏                                 | 18                       | 도착역 : 부산    |            |            |
|                                 |                            | 개시일자 2021-06-04                            | 4                        | 종료일자        | 2022-06-03 |            |
|                                 |                            | 사용횟수 0회                                    |                          | 미사용횟수       | 180회       |            |
|                                 | ■ 사용자<br>                  | 정보                                         |                          |             |            |            |
|                                 | 번호                         | 사용자                                        | 생년월일                     | 연락처         |            | 성별 삭제      |
|                                 | 1                          | 코레일                                        | 1976-02-10               | 01012345678 |            | 남 삭제       |
|                                 |                            |                                            | ~                        | 1 >>        | 이전 사       | 용자 추가 반환하기 |
|                                 |                            |                                            |                          |             |            |            |

Ⅴ. 실적관리

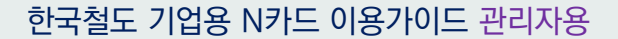

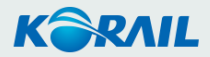

Ⅰ. 기업등록 Ⅱ. N카드 구매 Ⅲ. 임직원 등록 Ⅳ. N카드 등록

### ∨. 실적관리

• 이용내역 확인

# 실적관리-이용내역 확인

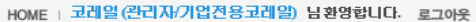

| 기업전용 서비스 안내                     | N카드(フ         | 업용) 승차권                       | 기업회원 장                       | 성보관리               |            |          |          |            |       |
|---------------------------------|---------------|-------------------------------|------------------------------|--------------------|------------|----------|----------|------------|-------|
| LET'S KORAIL TRAIN<br>기업회원 정보관리 | * ≊><br>N7    | 기업회원 정보관리 > N카드(<br>·드(기업용) 구 | <sup>(기업용) 구매/</sup><br>구매/관 | <sup>관리</sup><br>리 |            |          |          | K          | RAIL  |
| 임직원 관리 +                        | • 하단의 2       | ↓N카드(기업용)의 번호를 클              | 플릭하시면 상서                     | 정보 확인 및 기          | 사용자 추가, 반환 | 환하기가 가능함 | 합니다.     |            |       |
| N카드(기업용) 구매/관리 –                | <u>–</u> KI⊐L | 드(기어요) 조히                     |                              |                    |            |          |          |            |       |
| 기업정보관리 +                        |               | 그(기급용) 소외                     |                              |                    |            |          |          |            |       |
| 기업회원탈퇴 +                        | 순번<br>        | N카드(기업용)번호                    | - 구문<br>                     | 개시일자               | 송료일자       | 줄발역<br>  | 도작역      | 횟수(사용/미사용) | 실석조각  |
|                                 | 2             | 87203-0604-10001-37           | 트전구가                         | 2021-06-04         | 2022-06-03 | 시설       | 국신<br>욱사 | 0/180      | 실전 초형 |
|                                 |               |                               |                              |                    |            |          |          |            |       |

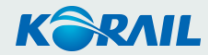

#### Ⅰ. 기업등록 Ⅱ. N카드 구매 Ⅲ. 임직원 등록 Ⅳ. N카드 등록

### ∨. 실적관리

• 이용내역 확인

# 실적관리-이용내역 확인

|                               |                                                                                 |                           |                               |                         |           |             | HOME : 코레일  | (완리자/기업?  | 현용코레일) 남홍  | !영합니다. 로그아  |
|-------------------------------|---------------------------------------------------------------------------------|---------------------------|-------------------------------|-------------------------|-----------|-------------|-------------|-----------|------------|-------------|
| 🗲 Let's Korail Bi.            | z                                                                               |                           |                               |                         |           |             |             |           |            |             |
| 기업전용 서비스 안내                   | N카드(기                                                                           | 업용) 승차권                   | 7                             | 업회원 정보관려                | 4         |             |             |           |            |             |
| LET'S KORAL THAN<br>기업회원 정보관리 | * ≊><br>N7                                                                      | 기업회원 정보?<br>· <b>드(기입</b> | 관리 > N카드(기업<br><b>넙용) 실</b> 직 | 용) 사용 실적 조회<br><b>덕</b> | 2         |             |             |           | K          | RAIL        |
| 임직원 관리 +                      |                                                                                 |                           |                               |                         |           |             |             |           |            |             |
| N카드(기업용) 구매/관리 +              | ■ N2h                                                                           | 느(기업용)                    | 실석                            |                         |           |             |             |           |            |             |
| 기업정보관리 +                      | N카드(기업용) 정보 R7201-0304-10001-23<br>구분: '친구간<br>유리가: '2012-03-04-2022-03-03      |                           |                               |                         |           |             |             |           |            |             |
| 기업회원탈퇴 +                      | 구간                                                                              |                           | 서울 🔶                          | 부산                      |           |             |             |           |            |             |
|                               | ○월                                                                              | 별검색                       | 2022 🗸                        | 년 4 💙 월                 |           |             |             |           |            |             |
|                               | ● 기간별검색       2022     1     >월     19     2022     년     4     >월     19     일 |                           |                               |                         |           |             |             |           |            |             |
|                               |                                                                                 |                           |                               |                         |           |             |             |           |            | 조회          |
|                               | 번호                                                                              | 사용직원                      | 휴대전화                          | 승차일                     | 열차번호      | 출발          | 도착          | 승차권<br>금액 | 할인받은<br>금액 | 승차권<br>구매현황 |
|                               | 1                                                                               | 이채안                       | 01049397003                   | 2022-02-24              | KTX<br>1  | 서울<br>05:15 | 부산<br>07:49 | 44, 800   | 15,000     | 결제완료        |
|                               | 2                                                                               | 이채안                       | 0104939700                    | 2022-02-24              | KTX<br>1  | 서울<br>05:15 | 부산<br>07:49 | 44, 800   | 15,000     | 결제완료        |
|                               | 3                                                                               | 이채안                       | 01049397003                   | 2022-02-22              | КТХ<br>49 | 서울<br>17:00 | 부산<br>19:40 | 50, 800   | 9,000      | 결제완료        |
|                               | 4                                                                               | 이채안                       | 01049397003                   | 2022-02-22              | KTX<br>49 | 서울<br>17:00 | 부산<br>19:40 | 50, 800   | 9,000      | 결제완료        |
|                               | 5                                                                               | 이채안                       | 01049397003                   | 2022-02-22              | KTX<br>49 | 서울<br>17:00 | 부산<br>19:40 | 50, 800   | 9,000      | 결제완료        |
|                               | 6                                                                               | 이채안                       | 01049397003                   | 2022-02-22              | KTX<br>49 | 서울<br>17:00 | 부산<br>19:40 | 50, 800   | 9,000      | 결제완료        |
|                               | 7                                                                               | 이채안                       | 01049397003                   | 2022-02-22              | KTX<br>49 | 서울<br>17:00 | 부산<br>19:40 | 50, 800   | 9,000      | 결제완료        |
|                               | 8                                                                               | 이채안                       | 01049397003                   | 2022-02-22              | KTX<br>49 | 서울<br>17:00 | 부산<br>19:40 | 50, 800   | 9,000      | 결제완료        |
|                               |                                                                                 |                           |                               |                         | KTX       | 서울          | 부산          |           |            |             |
|                               | 9                                                                               | 이채안                       | 01049397003                   | 2022-02-22              | 49        | 17:00       | 19:40       | 50, 800   | 9,000      | 결제완료        |

KƏRAIL

#### 전체 이용실적 일괄 다운로드가 가능합니다. (엑셀파일)

KORAIL

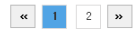

조회결과 다운로드

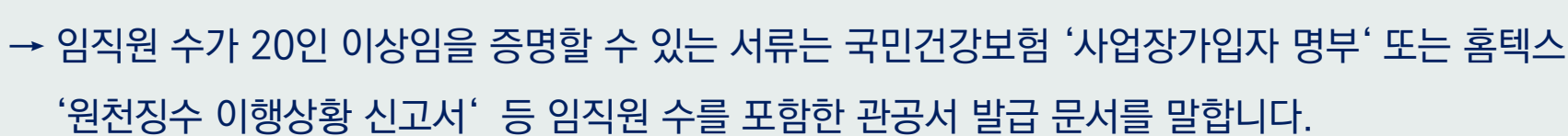

### Q. 기업회원 등록에 필요한 서류 중 20인 이상 증명서류가 궁금해요.

→ 서비스 준비 중입니다.

### Q. 법인카드 사전 등록이 가능하나요?

→ 관리자 권한으로 가능하도록 서비스 준비 중입니다.

서비스 제공 전까지는 고객센터(1544-7788)로 문의하시면 처리가 가능합니다.

### 추가하고 싶어요.

Q. N카드 사용이 완료되어 새 카드를 구매했어요. 기존 카드와 이용자를 동일하게

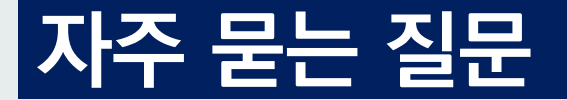

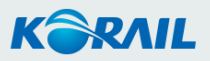

# 이용 문의 : 한국철도 고객센터(1544-7788)

# N카드 기업용

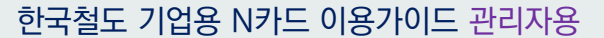

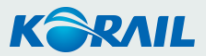